## How to Activate Canned Panel

Canned Panel can only be viewed by Administrator Dashboard Role users. This can be accessed through Panel List, under the Canned Panels Tab.

| Panel List                              |                                        |              |          |       |
|-----------------------------------------|----------------------------------------|--------------|----------|-------|
| New Open Refresh Export Close           |                                        |              |          |       |
| Active Panels Canned Panels             |                                        |              |          |       |
| Activate 🖽 Layout 🔍 Filter Records (F3) | 104 record(s)                          |              |          |       |
| Panel Name 🔺                            | Panel Caption                          | Owner        | Class    | Style |
| i21 AP - Unposted Payables              | i21 AP - Unposted Payables             | Canned Panel | Master   | Grid  |
| i21 Dashboard - Active Panel Users      | i21 Dashboard - Active Panel Users     | Canned Panel | Master   | Grid  |
| i21 Data Dictionary - Column List       | i21 Data Dictionary - Column List      | Canned Panel | Subpanel | Grid  |
| i21 Data Dictionary - Table List        | i21 Data Dictionary - Table List       | Canned Panel | Master   | Grid  |
| i21 General Ledger - Asset Breakdown    | i21 General Ledger - Asset Breakdown   | Canned Panel | Master   | Grid  |
| i21 General Ledger - Assets Monthly     | i21 General Ledger - Assets Monthly    | Canned Panel | Master   | Chart |
| i21 General Ledger - Chart of Accounts  | i21 General Ledger - Chart of Accounts | Canned Panel | Master   | Grid  |

To be able to use the canned panel on dashboard, the user needs to activate it first. Here's how:

# Open Canned Panel. Click Activate button.

|                                           | Undo Delete Activa                                                                                             | Jeanen                                                  |                                                                                                    |                                                         |                                    | Close                                         |                       |                |   |  |
|-------------------------------------------|----------------------------------------------------------------------------------------------------|---------------------------------------------------------|----------------------------------------------------------------------------------------------------|---------------------------------------------------------|------------------------------------|-----------------------------------------------|-----------------------|----------------|---|--|
| Details Sett                              | ings                                                                                                    |                                                         |                                                                                                    |                                                         |                                    |                                               |                       |                |   |  |
| Panel Name                                | * i21 AP - Unposted Pa                                                                                         | ayables                                                 |                                                                                                    |                                                         | Class                              | Master                                        | ~                     | Rows Retrieved | 0 |  |
| Panel Caption                             | i21 AP - Unposted P                                                                                            | ayables                                                 |                                                                                                    |                                                         | Style                              | Grid                                          | ~                     | Rows Visible   | 5 |  |
| Description                               |                                                                                                    |                                                         |                                                                                                    |                                                         |                                    |                                               |                       |                |   |  |
|                                           |                                                                                                    |                                                         | contraction to                                                                                                    | AF DIM INCOMING                                         |                                    |                                               |                       |                |   |  |
|                                           | inner join tölAPVen<br>inner join tölGAcco<br>inner join tölGMent<br>where ysnPosted = '                       | dor on tblAPB<br>bunt on tblAPI<br>yCredential (<br>0'  | ill.intEntityVend<br>BilDetail.intAcco                                                                            | orld = tblAPVen.<br>untid = tblGLAc<br>tityld = tblEMEr | dor.intEn<br>count.int<br>tityCred | tityVendorld<br>:Accountid<br>ential.intEntit | yld                   |                |   |  |
| Connection                                | inner join tölAPVen<br>inner join tölGAcco<br>inner join tölGMent<br>where ysnPosted = '<br>121                | dor on tblAPB<br>bunt on tblAPI<br>yCredential (<br>'0' | ill.intEntityVend<br>JillDetail.intAcco<br>n tblAPBill.intEr                                                      | orld = tblAPVen<br>untid = tblGLAc<br>ttityld = tblEMEr | dor.intEn<br>count.int<br>tityCred | tityVendorld<br>Accountid<br>ential.intEntity | yld                   | Field          |   |  |
| Connection<br>Dther Filter:               | inner join tölAPten<br>inner join tölGAcco<br>inner join tölGAcco<br>where ysnPosted = '<br>121<br>None        | dor on tblAPB<br>punt on tblAPD<br>tyCredential o<br>O' | III.intEntityVend<br>BillDetail.intAcco<br>n tblAPBill.intEr<br>Date Conditio                                     | orld = tblAPVen<br>untid = tblGLAc<br>tity/d = tblEMEr  | dor.intEn<br>count.int<br>tityCred | tityVendorld<br>Accountd<br>ential.intEntit   | yld<br>Date<br>Filter | Field          |   |  |
| Connection<br>Other Filter:<br>Drill Down | inner join tölAPven<br>inner join tölGAcco<br>inner join tölGAcco<br>where ysnPosted = '<br>121<br>121<br>None | dor on tblAPB<br>pyCredential o<br>O'                   | III.intEntityVend<br>BillDetail.intAcco<br>on tblAPBill.intEr<br>Date Conditio<br>Filter Variable<br>  Auto Refre | n None sh panel every                                   | lor.intEn<br>count.int<br>tityCred | tityVendorid<br>Accountid<br>ential.intEntity | yld<br>Date<br>Filter | Field          |   |  |

| Panel Settings - | i21 AP - Unposted Payabl                                                                                                    | les      |                   |                     |               |          |        |                  |               | ^                | □ × |
|------------------|----------------------------------------------------------------------------------------------------|----------|-------------------|---------------------|---------------|----------|--------|------------------|---------------|------------------|-----|
| New - Save       | Undo Delete Search R                                                                                                    | efresh C | )uery Builder Apj | oly to Users        | Close         |          |        |                  |               |                  |     |
| Details Settin   | ngs                                                                                                    |          |                   |                     |               |          |        |                  |               |                  |     |
| Panel Name 🖌     | i21 AP - Unposted Payabl                                                                                                    | es       |                   |                     | Class         | Master   | ~      | Rows Retrieved   | 0             |                  | ~   |
| Panel Caption    | i21 AP - Unposted Payabl                                                                                                    | es       |                   |                     | Style         | Grid     | ~      | Rows Visible     | 5             |                  | ~   |
| Description      |                                                                                                    |          |                   |                     |               |          |        |                  |               |                  |     |
| Query            | select tblEMEn<br>BillDate, tblAPB<br>tblAPBillDatail,<br>tblGLAcount.s<br>inner join tblAF<br>inner join tblAF<br>inner join tblAF<br>inner join tblAf<br>where ysnPost |          | i <b>f</b><br>Pa  | Rely innel is activ | i21<br>vated. |          |        | )ate, j<br>STeta | blAPBill.dtmf | sillDate a<br>I, | S   |
| Connection       | i21                                                                                                    | ~        | Date Condition    | None                |               | ~        | Date   | Field            |               |                  | ~   |
| Other Filter:    | None                                                                                                    | ~        | Filter Variable   |                     |               | ~        | Filter | Field            |               |                  | ~   |
| Drill Down       | None                                                                                                    | ~        | Auto Refresh      | panel every         | 1             | ≎ Minute |        |                  |               |                  |     |
| Owner            |                                                                                                    |          | Order By:         |                     |               | ~        | D      | escending        |               |                  |     |
|                  |                                                                                                    |          |                   |                     |               |          |        |                  |               |                  |     |
| ? 🗘 🖓 🕻          | Saved                                                                                                    |          |                   |                     |               |          |        | Id d Pag         | e 1           | of 1             |     |

### 3. Or select panels then click Activate button on grid

| New Open Refresh Export Close           |                                        |              |          |       |
|-----------------------------------------|----------------------------------------|--------------|----------|-------|
| Active Panels Canned Panels             |                                        |              |          |       |
| Activate 器 Layout Q Filter Records (F3) | 104 records (3 selected)               |              |          |       |
| Panel Name 🔺                            | Panel Caption                          | Owner        | Class    | Style |
| i21 AP - Unposted Payables              | i21 AP - Unposted Payables             | Canned Panel | Master   | Grid  |
| i21 Dashboard - Active Panel Users      | i21 Dashboard - Active Panel Users     | Canned Panel | Master   | Grid  |
| ✓ i21 Data Dictionary - Column List     | i21 Data Dictionary - Column List      | Canned Panel | Subpanel | Grid  |
| i21 Data Dictionary - Table List        | i21 Data Dictionary - Table List       | Canned Panel | Master   | Grid  |
| i21 General Ledger - Asset Breakdown    | i21 General Ledger - Asset Breakdown   | Canned Panel | Master   | Grid  |
| i21 General Ledger - Assets Monthly     | i21 General Ledger - Assets Monthly    | Canned Panel | Master   | Chart |
| i21 General Ledger - Chart of Accounts  | i21 General Ledger - Chart of Accounts | Canned Panel | Master   | Grid  |
| Panel List                              |                                        |              |          |       |
| New Open Refresh Export Close           |                                        |              |          |       |
| Active Panels Canned Panels             |                                        |              |          |       |
| Activate 🔠 Layout 🔍 Filter Records (F3) | 104 record(s)                          |              |          |       |
| Panel Name                              | Panel Caption                          | Owner        | Class    | Style |
| iRely AG - Inventory Overview Detail    | iRely AG - Inventory Overview Detail   | Canned Panel | Subpanel | Grid  |
| iRely Grain - Grain Postion Detail      | iRely Grain - Grain Position Detail    | Canned Panel | Subpanel | Grid  |
| iRely Petro - Invoice Margins E         |                                        |              | Subpanel | Grid  |
| iRely Petro - Inventory Overvi          |                                        |              | Subpanel | Grid  |
| iRely AG - Open Contracts De            |                                        |              | Subpanel | Grid  |
| iRely GL - General Ledger Hist          |                                        |              | Subpanel | Grid  |
| iRely AG - Inventory Available          |                                        |              | Subpanel | Grid  |
| iRely AG - A/R Customers 120            | iRelv i21                              |              | Master   | Grid  |
| iRely AG - A/R Summary                  |                                        |              | Master   | Grid  |
| iRely AP - Bank Account Balan           | Falleis are activated!                 |              | Master   | Grid  |
| iRely AP - Check History                | ок                                     |              | Master   | Grid  |
| iRely AP - Open Payables                |                                        |              | Master   | Grid  |
| iRely AP - Outstanding Checks           | iRely AP - Outstanding Checks          | Canned Panel | Master   | Grid  |
| iRely AP - Paid Payables History        | iRely AP - Paid Payables History       | Canned Panel | Master   | Grid  |
| iRely AG - Revenue vs Costs Monthly     | iRely AG - Revenue vs Costs Monthly    | Canned Panel | Master   | Chart |

#### 4. Panel Name's font will turn red.

| Panel Settings - | - i21 AP - Unposted Payables                                                                                                    |                                               |                                                                                                    |                                                                                                    |                                                                                          |                                                                                                    |                                            |                                           |              | /        |    | × |
|------------------|----------------------------------------------------------------------------------------------------|-----------------------------------------------|----------------------------------------------------------------------------------------------------|----------------------------------------------------------------------------------------------------|------------------------------------------------------------------------------------------|----------------------------------------------------------------------------------------------------|--------------------------------------------|-------------------------------------------|--------------|----------|----|---|
| New - Save       | Undo Delete Search Refresh                                                                                                    |                                               | Query Builder App                                                                                                    | oly to Users                                                                                               | Close                                                                                    |                                                                                                    |                                            |                                           |              |          |    |   |
| Details Settin   | ngs                                                                                                    |                                               |                                                                                                    |                                                                                                    |                                                                                          |                                                                                                    |                                            |                                           |              |          |    |   |
| Panel Name       | * i21 AP - Unposted Payables                                                                                                    |                                               |                                                                                                    |                                                                                                    | Class                                                                                    | Master                                                                                                    | ~                                          | Rows Retrieved                            | 0            |          |    | ~ |
| Panel Caption    | i21 AP - Unposted Payables                                                                                                    |                                               |                                                                                                    |                                                                                                    | Style                                                                                    | Grid                                                                                                    | ~                                          | Rows Visible                              | 5            |          |    | ~ |
| Description      |                                                                                                    |                                               |                                                                                                    |                                                                                                    |                                                                                          |                                                                                                    |                                            |                                           |              |          |    |   |
| Query            | select tblEMEntityCredential.st<br>BillDate, tblAPBill-ditmDueDate<br>tblAPBillOtalistMiscDescript<br>tblGLAccount.strDescription at<br>linner join tblAPBill on tblAPBill<br>inner join tblAPBill on tblAPBill<br>inner join tblAPC on tbl<br>inner join tblEMEntityCredenti<br>where ysnPosted = '0' | rUs<br>as<br>Ac<br>Det<br>PBil<br>APB<br>al o | erName as Employ<br>DueDate, srvYend<br>Sa Item, tblGAccc<br>countDesc, dblAm<br>LintEnillot = tblAP<br>LintEnityVendorft<br>Ilbetail.intAccoun<br>n tblAPBill.intEnsty | yee, strVend<br>orOrderNun<br>uurt.strAcco<br>bill.intBillid<br>= tblAPVer<br>tld = tblGLA<br>yld = tblEME | lorld as V<br>nber as Ir<br>untld as<br>Due fron<br>ndor.intEr<br>ccount.in<br>ntityCrec | endor, tblAP<br>nvoiceNumba<br>Account,<br>n tblAPBillDe<br>ntityVendorla<br>raticyVendorla<br>ntityVendorla<br>ntityVendorla | Bill.dtn<br>er, tblA<br>tail<br>i<br>ityld | nDate as GLDate, r<br>PBillDetail.dblTota | blAPBill.dtm | BillDate | as |   |
| Connection       | i21                                                                                                    | ~                                             | Date Condition                                                                                                    | None                                                                                                    |                                                                                          | `                                                                                                    | / Dat                                      | e Field                                   |              |          |    | ~ |
| Other Filter:    | None                                                                                                    | v                                             | Filter Variable                                                                                                    |                                                                                                    |                                                                                          | `                                                                                                    | / Filte                                    | er Field                                  |              |          |    | ~ |
| Drill Down       | None                                                                                                    | ~                                             | Auto Refresh                                                                                                    | panel every                                                                                                | 1                                                                                        | \$ Minut                                                                                                    | e                                          |                                           |              |          |    |   |
| Owner            |                                                                                                    |                                               | Order By:                                                                                                    |                                                                                                    |                                                                                          |                                                                                                    |                                            | Descending                                |              |          |    |   |
| ? 🗘 🖓            | Saved                                                                                                    |                                               |                                                                                                    |                                                                                                    |                                                                                          |                                                                                                    |                                            | Pag                                       | e ·          | 1 of 1   |    |   |

5. Copy of the canned panel will be available on the Active Panels tab. Owner of the canned panel copy becomes the user currently logged.

| Open New - Import Refresh Report         |                              |        |            |            |         |              |
|------------------------------------------|------------------------------|--------|------------|------------|---------|--------------|
| Active Panels Canned Panels              |                              |        |            |            |         |              |
| 🗄 View Q Filter (F3) 18 rec              | ord(s) (1 selected)          |        |            |            |         |              |
| Panel Name Panel Capt                    | on Owner                     | Class  | Style      | Connection | Version | Panel Access |
| i21 General Ledger - Char i21 Genera     | I Ledger - Char irelyadmin   | Master | Grid       | i21        | 16.1    | $\checkmark$ |
| i21 General Ledger - GL H i21 Genera     | I Ledger - GL H irelyadmin   | Master | Grid       | 121        | 15.4    | <b>&gt;</b>  |
| i21 General Ledger - GL S i21 Genera     | I Ledger - GL S irelyadmin   | Master | Grid       | 121        | 15.4    | ~            |
| i21 General Ledger - Liabi i21 Genera    | I Ledger - Liabi irelyadmin  | Master | Grid       | i21        | 14.1.4  | $\checkmark$ |
| i21 General Ledger - Liabi i21 Genera    | I Ledger - Liabi irelyadmin  | Master | Chart      | 121        | 14.1.5  | $\checkmark$ |
| i21 General Ledger - Reve i21 Genera     | Ledger - Reve irelyadmin     | Master | Grid       | i21        | 14.1.6  | ~            |
| i21 General Ledger - Reve i21 Genera     | I Ledger - Reve irelyadmin   | Master | Chart      | i21        | 14.1.5  | $\checkmark$ |
| Sales Order by Type Sales Order          | r by Type irelyadmin         | Master | Chart      | 121        | 16.1.3  | $\checkmark$ |
| Profit / Loss by Allocation Profit / Los | s by Allocation jbalachander | Master | Grid       | i21        | 17.1.6  | ~            |
| Vendor Performance - Sh Vendor Per       | formance - Sh jbalachander   | Master | Pivot Grid | i21        | 17.1.2  | $\checkmark$ |
| Vendor Performance - Sh Vendor Per       | formance - Sh jbalachander   | Master | Chart      | 121        | 17.1.5  | $\checkmark$ |
| Contract Overview Logistics O            | verview- Coffee irelyadmin   | Master | Grid       | 121        | 17.1.4  | ~            |
| Logistics Overview- Coffee Logistics O   | verview-Coffee irelyadmin    | Master | Grid       | i21        | 17.1.3  | ~            |
| ETAPODTracking/ Shippin ETAPODTra        | icking/ Shippin irelyadmin   | Master | Grid       | i21        | 17.1    | $\checkmark$ |
| ETSPOLTracking/ Vendor ETSPOLTra         | cking/ Vendor irelyadmin     | Master | Grid       | 121        | 17.1    | ~            |
| AG Customers AG Custom                   | ers Caption irelyadmin       | Master | Grid       | i21        | 17.1.2  | ×            |
| TEST PANEL TEST PANE                     | L irelyadmin                 | Master | Grid       | i21        | 17.1.11 | $\checkmark$ |
| i21 AP - Unposted Payables i21 AP - Un   | posted Payables irelyadmin   | Master | Grid       | 121        | 15.4.2  | ~            |

6. This canned panel copy can now be selected on Panel Layout for a specific tab.

| Panel Layout ^                                                        | × |
|-----------------------------------------------------------------------|---|
| Save Undo Close                                                       |   |
| Tab Name TEST TAB 🗸                                                   |   |
| Column 1                                                              |   |
| Display Columns 1 v Column Width 300 v pixels (Approx 100px = 1 inch) |   |
| 🗙 Remove From Tab 🗠 Move Up 🗢 Move Down                               |   |
| Column 1                                                              |   |
|                                                                       | ~ |
| Panel Name                                                            |   |
| EXADDRESS OVERVIEW CONCE                                              |   |
| ETCPOLTENRIA Support                                                  |   |
|                                                                       |   |
| AG Customers                                                          |   |
| TEST PANEL                                                            |   |
| i21 AP - Unposted Payables                                            |   |
|                                                                       |   |
|                                                                       |   |
|                                                                       |   |
|                                                                       |   |
| ? 💭 🖓 🖂 Ready                                                         |   |

### 7. And will successfully be shown on dashboard.

| Employee                  | Vendor     | GLDate     | BillDate   | DueDate    | InvoiceNumber | ItemTotal   | ltem | Account          | AccountDesc                                   | Due        |
|---------------------------|------------|------------|------------|------------|---------------|-------------|------|------------------|-----------------------------------------------|------------|
| Brandon Tobleo@irely.com  | 0001005135 | 11/22/2016 | 11/22/2016 | 11/22/2016 |               | \$2.00      |      | 21000-0001-000   | Pending Accounts Payable - Fort Wayne - Admin | \$1.00     |
| Brandon Tobies@irely.com  | 0001005135 | 11/22/2016 | 11/22/2016 | 11/22/2016 |               | \$75.63     |      | 64000-0001-000   | Freight Expense - Fort Weyne - Admin          | \$2.00     |
| Brandon Tobias@irely.com  | 0001005135 | 11/22/2016 | 11/22/2016 | 11/22/2016 |               | \$2.00      |      | 21000-0001-000   | Pending Accounts Payable - Fort Wayne - Admin | \$2.00     |
| Brandon Tobies@irely.com  | 0001005135 | 11/22/2016 | 11/22/2016 | 11/22/2016 |               | \$74,99     |      | 64000-0001-000   | Freight Expense - Fort Weyne - Admin          | \$2.00     |
| Brandon Tolbies@irely.com | 0001005135 | 11/22/2016 | 11/22/2016 | 11/22/2016 |               | \$12.50     |      | 64000-0001-000   | Freight Expense - Fort Weyne - Admin          | \$1.00     |
| Brian                     | 0001005010 | 419/2016   | 419/2016   | 5/9/2016   | A235445       | \$10,512.00 | 87   | 21000-0001-000   | Pending Accounts Payable - Fort Wayne - Admin | \$25,512.1 |
| Brian                     | 0001005010 | 419/2016   | 415/2016   | 5/9/2016   | A235445       | \$10,804,32 | £7   | 21000-0001-000   | Fending Accounts Payable - Fort Wayne - Admin | \$25,512.1 |
| Brian                     | 0001005210 | 401/0016   | 421/2016   | 5/11/2016  | in-           | \$720.00    | 87   | 21000-0001-000   | Pending Accounts Payable - Fort Wayne - Admin | \$720.00   |
| Brian                     | 0001005010 | 4010016    | 4270016    | 517.0016   | IN/123455     | \$11,414,55 | £7   | 21000-0001-000   | Pending Accounts Payable - Fort Wayne - Admin | \$11,414.1 |
| Brian                     | 0001005010 | 5/1/2016   | 5/1/2216   | 5/21/2016  | CCR-REF#      | \$1,000.00  | De., | 12500-0001-000   | Credit Card Receivable - Fort Wayne - Admin   | \$12,000.0 |
| Brian                     | 0001005010 | 5/1/2016   | 5/1/2016   | 5/21/2016  | CORIRER       | \$2,200.00  | Ca   | 12500-0000-000   | Credit Card Receivable - Home office - Admin  | \$12,000.0 |
| Brian                     | 0001005010 | 5/1/2216   | 5/1/2216   | 5/21/2016  | CCR-REF#      | -\$200.00   | Ca   | \$3500-0000-000  | Credit Card Fees - Home office - Admin        | £12,000.1  |
| Brian                     | 0001005010 | 5/26/2016  | 5060016    | 6150016    | 1234          | \$12,240.00 | 87   | 21000-0001-000   | Pending Accounts Payable - Fort Wayne - Admin | \$12,2401  |
| briam                     | MGL        | 819/2016   | 819/2016   | 819/2016   |               | \$\$75.00   |      | 21000-0001-000   | Pending Accounts Payable - Fort Wayne - Admin | \$1,050.D  |
| 1                         | -          | 6.9.100A   | 6.9.100A   | 6.9-10-A   |               | 411144.00   | _    | 110000-0001-0000 | Banding Arrenting Bandhia Ban Manag Admin     |            |

Canned Panel can only be viewed by Administrator Dashboard Role users. This can be accessed through Panel List screen, under the Canned Panels Tab.

| New | Save Undo Pull/Import              | Close                          |              |          |       |                | 2       |   |
|-----|------------------------------------|--------------------------------|--------------|----------|-------|----------------|---------|---|
| Ac  | tive Panels Canned Panels          |                                |              |          |       |                |         |   |
|     | Activate 📝 Edit 🗹 Apply to User    | s                              |              |          |       |                |         |   |
|     | Panel Name                         | Panel Caption                  | Owner        | Class    | Style | Connection     | Version |   |
|     | iRely AG - A/R Customers 120 Da    | iRely AG - A/R Customers 1     | Canned Panel | Master   | Grid  | i21 AG - Dem   | 14.1    | _ |
|     | iRely AG - A/R Summary             | iRely AG - A/R Summary **      | Canned Panel | Master   | Grid  | i21 AG - Dem   | 14.1.1  |   |
|     | iRely AG - Inventory Available for | iRely AG - Inventory Availab   | Canned Panel | Subpanel | Grid  | i21 AG - Dem   | 14.2.2  |   |
|     | iRely AG - Inventory Overview De   | iRely AG - Inventory Overvie   | Canned Panel | Subpanel | Grid  | FortBooks      | 14.1    |   |
|     | iRely AP - Bank Account Balances   | iRely AP - Bank Account Bal    | Canned Panel | Master   | Grid  | i21 PT - Berry | 14.1.1  |   |
|     | iRely AP - Check History           | iRely AP - Check History       | Canned Panel | Master   | Grid  | i21 PT - Berry | 14.2    |   |
|     | iRely AP - Open Payables           | iRely AP - Open Payables       | Canned Panel | Master   | Grid  | Fort Books TE  | 14.2    |   |
|     | iRely AP - Outstanding Checks      | iRely AP - Outstanding Checks  | Canned Panel | Master   | Grid  | i21 PT - Berry | 14.2    |   |
|     | iRely AP - Paid Payables History   | iRely AP - Paid Payables His   | Canned Panel | Master   | Grid  | i21 PT - Berry | 14.1.1  |   |
|     | iRely AG - Sales by Customer       | iRely AG - Sales by Customer   | Canned Panel | Master   | Grid  | i21 AG - Dem   | 14.1    |   |
|     | iRely AG - Sales by Item/Product   | iRely AG - Sales by Item/Pro   | Canned Panel | Master   | Grid  | i21 AG - Dem   | 14.1    |   |
|     | iRely AG - Revenue vs Costs Mont   | iRely AG - Revenue vs Costs    | Canned Panel | Master   | Chart | i21 AG - Dem   | 14.1    |   |
|     | iRely AG - Sales by Location       | iRely AG - Sales by Location   | Canned Panel | Master   | Chart | FortBooks      | 14.1    |   |
|     | iRely AG - Slow Moving Inventory   | iRely AG - Slow Moving Inve    | Canned Panel | Master   | Grid  | FortBooks      | 14.1    |   |
|     | iRely AG - Orders                  | iRely AG - Orders              | Canned Panel | Master   | Grid  | i21 AG - Dem   | 14.1    |   |
|     | i21 General Ledger - Pivot Table   | i21 General Ledger - Pivot T   | Canned Panel | Master   | Pivot | Fort Books TE  | 14.1.7  |   |
|     | i21 General Ledger - GL History D  | i21 General Ledger - GL Hist   | Canned Panel | Master   | Grid  | Fort Books TE  | 14.1.9  |   |
|     | i21 General Ledger - GL Summary    | i21 General Ledger - GL Su     | Canned Panel | Master   | Grid  | Fort Books TE  | 14.1.47 |   |
|     | i21 General Ledger - Asset Break   | i21 General Ledger - Asset     | Canned Panel | Master   | Grid  | Fort Books TE  | 14.1.2  |   |
| -   | int Consultations the life for     | 104 Connect Londons - Linkilla | Conned Denal |          | ~ 4   | Control of the |         |   |

To be able to use the canned panel on dashboard, the user needs to activate it first. Here's how:

1. From Panel List screen > Canned Panels tab, select canned panel and hit Activate button.

| 🗊 Pa | anel List                          |                               |              |          |       |                  | ^       |   |
|------|------------------------------------|-------------------------------|--------------|----------|-------|------------------|---------|---|
| New  | Save Undo Pull/Import              | Close                         |              |          |       |                  |         |   |
| Ac   | tive Panels Canned Panels          |                               |              |          |       |                  |         |   |
|      | Activate 📝 Edit 🛭 🖌 Apply to User  | S                             |              |          |       |                  |         |   |
|      | Panel Name 🔺                       | Panel Caption                 | Owner        | Class    | Style | Connection       | Version |   |
|      | i21 General Ledger - Revenue Mo    | i21 General Ledger - Reven    | Canned Panel | Master   | Chart | Fort Books TE    | 14.1.5  |   |
|      | i21 Tank Mgt - Deliveries for Revi | i21 Tank Mgt - Deliveries for | Canned Panel | Master   | Grid  | i21 Demo         | 15.1    |   |
|      | i21 Tank Mgt - Tank Township Det   | i21 Tank Mgt - Tank Townsh    | Canned Panel | Master   | Grid  | Fort Books - i21 | 15.1    |   |
|      | iRely AG - A/R Customers 120 Da    | iRely AG - A/R Customers 1    | Canned Panel | Master   | Grid  | i21 AG - Dem     | 14.1    |   |
|      | iRely AG - A/R Summary             | iRely AG - A/R Summary **     | Canned Panel | Master   | Grid  | i21 AG - Dem     | 14.1.1  |   |
|      | iRely AG - Customers Over Credit   | iRely AG - Customers Over     | Canned Panel | Master   | Grid  | i21 AG - Dem     | 14.1.3  |   |
|      | iRely AG - Inventory Available for | iRely AG - Inventory Availab  | Canned Panel | Subpanel | Grid  | i21 AG - Dem     | 14.2.2  | - |
|      | iRely AG - Inventory Available for | iRely AG - Inventory Availab  | Canned Panel | Master   | Grid  | FortBooks        | 14.1    |   |
|      | iRely AG - Inventory Overview De   | iRely AG - Inventory Overvie  | Canned Panel | Subpanel | Grid  | FortBooks        | 14.1    |   |

2. The selected row's font will turn red.

| C) Pa | anel List                          |                               |              |          |       |                  | ×       |  |
|-------|------------------------------------|-------------------------------|--------------|----------|-------|------------------|---------|--|
| New   | v Save Undo Pull/Import            | Close                         |              |          |       |                  |         |  |
| Ac    | tive Panels Canned Panels          |                               |              |          |       |                  |         |  |
|       | Activate 📝 Edit 🛛 🖌 Apply to User  | s                             |              |          |       |                  |         |  |
|       | Panel Name 🔺                       | Panel Caption                 | Owner        | Class    | Style | Connection       | Version |  |
|       | i21 General Ledger - Revenue Mo    | i21 General Ledger - Reven    | Canned Panel | Master   | Chart | Fort Books TE    | 14.1.5  |  |
|       | i21 Tank Mgt - Deliveries for Revi | i21 Tank Mgt - Deliveries for | Canned Panel | Master   | Grid  | i21 Demo         | 15.1    |  |
|       | i21 Tank Mgt - Tank Township Det   | i21 Tank Mgt - Tank Townsh    | Canned Panel | Master   | Grid  | Fort Books - i21 | 15.1    |  |
|       | iRely AG - A/R Customers 120 Da    | iRely AG - A/R Customers 1    | Canned Panel | Master   | Grid  | i21 AG - Dem     | 14.1    |  |
|       | iRely AG - A/R Summary             | iRely AG - A/R Summary **     | Canned Panel | Master   | Grid  | i21 AG - Dem     | 14.1.1  |  |
|       | iRely AG - Customers Over Credit   | iRely AG - Customers Over     | Canned Panel | Master   | Grid  | i21 AG - Dem     | 14.1.3  |  |
|       | iRely AG - Inventory Available for | iRely AG - Inventory Availab  | Canned Panel | Subpanel | Grid  | i21 AG - Dem     | 14.2.2  |  |
|       | iRely AG - Inventory Available for | iRely AG - Inventory Availab  | Canned Panel | Master   | Grid  | FortBooks        | 14.1    |  |
|       | iRely AG - Inventory Overview De   | iRely AG - Inventory Overvie  | Canned Panel | Subpanel | Grid  | FortBooks        | 14.1    |  |

3. Hit **Save** button to display the canned panel copy on the **Active Panels** tab. Owner of the canned panel copy becomes the user currently logged.

| ew Save Undo Pull/Import Clos            | e               |           |        |       |             |              |       |         |
|------------------------------------------|-----------------|-----------|--------|-------|-------------|--------------|-------|---------|
| Active Panels Canned Panels              |                 |           |        |       |             |              |       |         |
| Remove 🏏 Edit                            |                 |           |        |       |             |              |       |         |
| Panel Name                               | Panel Caption   | Owner     | Class  | Style | Connection  | Panel Access | Updat | Version |
|                                          |                 | 000011811 |        | 010   | 16.8        |              |       |         |
| VC Invoices Grid                         | VC Invoices     | AGADMIN   | Master | Grid  | VisionCore  | <b>V</b>     |       | 15.2    |
| GL Details Grid                          | GL Details Grid | AGADMIN   | Master | Grid  | i21         | <b>V</b>     |       | 15.1.18 |
| Issue Status Bar Stacked                 | Issue Status    | AGADMIN   | Master | Chart | 121         | <b>V</b>     |       | 15.1.5  |
| Issue Status Column                      | Issue Status    | AGADMIN   | Master | Chart | i21         | <b>V</b>     |       | 15.1.5  |
| Issue Status Column Stacked              | Issue Status    | AGADMIN   | Master | Chart | i21         | <b>V</b>     |       | 15.1.5  |
| ] AG Invoices Chart Bar                  | AG Invoices     | AGADMIN   | Master | Chart | i21         | <b>V</b>     |       | 15.1.13 |
| Column Chart Double Series               | Column Cha      | AGADMIN   | Master | Chart | VisionCore  | <b>V</b>     |       | 15.1.13 |
| ] Sample Pivot                           | Sample Pivot    | AGADMIN   | Master | Pivo  | i21         | <b>V</b>     |       | 15.1    |
| ] Customers                              | Customers       | AGADMIN   | Master | Grid  | i21         | <b>V</b>     |       | 15.1.9  |
| Customer Invoices Grid                   | Customer In     | AGADMIN   | Master | Grid  | VisionCore  | <b>V</b>     |       | 15.1.4  |
| GL Detail                                | GL Detail       | AGADMIN   | Master | Grid  | i21         | <b>V</b>     |       | 15.1    |
| Test GL                                  | Test GL         | AGADMIN   | Master | Grid  | i21         | <b>V</b>     |       | 15.1.4  |
| VC Customer                              | VC Customer     | AGADMIN   | Master | Grid  | VisionCore  | <b>V</b>     |       | 15.1    |
| Billable Hours                           | Billable Hours  | AGADMIN   | Master | Grid  | i21FB       | <b>V</b>     |       | 15.2    |
| Test ABC                                 | Test ABC        | AGADMIN   | Master | Grid  | VisionCore  | <b>V</b>     |       | 15.2    |
| Panel Upload                             | Panel Upload    | AGADMIN   | Master | Grid  | i21         | <b>V</b>     |       | 5       |
| Store - Cash Over and Short Totals       | Store - Cash    | AGADMIN   | Master | Chart | i21 PT      | <b>V</b>     |       | 15.1    |
| Duplicate of Billable Hours              | Duplicate of    | AGADMIN   | Master | Grid  | i21FB       | <b>V</b>     |       | 15.2.3  |
| I iRely AG - Customers Over Credit Limit | iRely AG - C    | AGADMIN   | Master | Grid  | i21 AG - De |              |       | 14.1.3  |

4. This canned panel copy can now be selected on Panel Layout for a specific tab.

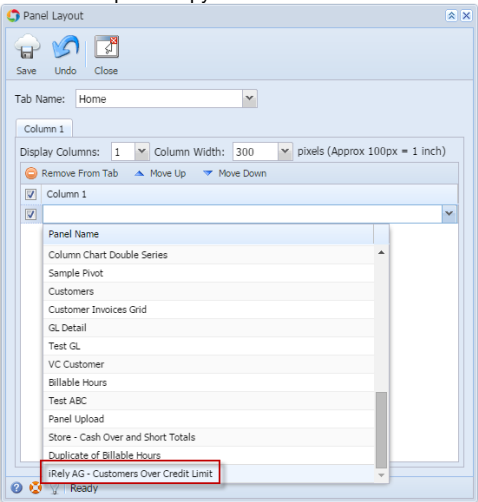

5. And will successfully be shown on dashboard.

| iRely 121 - iRely Grain and Ag Co AGADMIN * |                        |                                         |                      |               |                |               |
|---------------------------------------------|------------------------|-----------------------------------------|----------------------|---------------|----------------|---------------|
| lenu                                        | K Home Grid Pivot Grid | Chart Sample Sample A Billable Hours    | Randy test2 Sample 8 |               |                | Cli           |
| 🛿 🖉 Filter Menu                             | Q E Poly AG Outtomore  | Over Coult Limit                        |                      |               |                |               |
| Pavorites                                   | Carlenne d             | Conterner Link Name                     | Einst Manue          | Candid Lineit | Total Balance  | 0.000         |
| E System Manager                            | Costonier              | Costonier beschane                      | T list ridine        | Creat Dint    | rotal balance  | Overage       |
| Common Info                                 | 0000100600             | 111111111111                            |                      |               | 101101         |               |
| Dashboard                                   | 0000108575             | 00110000                                | 10.00                | 810           | 1991.1         |               |
| Display Dashboard                           | 0000108580             | (STANGTO)                               | 101010               | 1.0           | 18.101         |               |
| Add Panel                                   | 0000109080             | 100000                                  | 100.0                | 1997-0        | 1919-101       |               |
| Ocnnections                                 | 0000125500             | 1810111                                 | 10,701               | 810           | 181815         |               |
| Panels                                      | 0000129150             | 182.001                                 | 10000000000          | 10010         | 18.194.181     |               |
| Panel Layout                                | 0000129240             | 461411001                               | 100                  | 10.000.00     | 181180181      |               |
| 💮 Tabs                                      | 0000143159             | 101000                                  | 1001                 | 10.00         | 1877-181       |               |
| General Ledger                              | 0000144970             | 10111111111111                          |                      | 1010010       | 18179218       |               |
| Financial Reports                           | 0000146050             | 1012100                                 |                      | 10.000.00     | 100000-0       |               |
| Cash Management                             | 0000146885             | Management and in date in               |                      | 100.000       | 10110000       |               |
| Credit Card Reconciliation                  | 0000148325             | 10.00                                   | 1000                 | 10000         | 1000-0         |               |
| Inventory                                   | 0000153500             | 1000                                    | 1000                 |               |                |               |
| Purchasing                                  | 0000132000             | Contraction of                          | 10112                | 1000          | 100.000        |               |
| Sales                                       | 0000180085             | Contraction of the second second        |                      |               |                |               |
| Payroll                                     | 000181360              | 1000 Contraction (1000)                 |                      |               | 10000          |               |
| Notes Receivable                            | 0000189425             | Charlenge and a series                  |                      |               | 10000          |               |
| Grain                                       | 0000189500             | 100000000000000000000000000000000000000 |                      | 810           | 181811         |               |
| Contract Management                         | 0000195100             | 100,000                                 | 1000                 | 810           | 199815         |               |
| Risk Management                             | ٩                      |                                         |                      |               |                |               |
| Scale                                       |                        |                                         |                      | \$508,438.00  | \$1,209,315.37 | -\$700,877.37 |